## danalogic GN

danalogic Extend

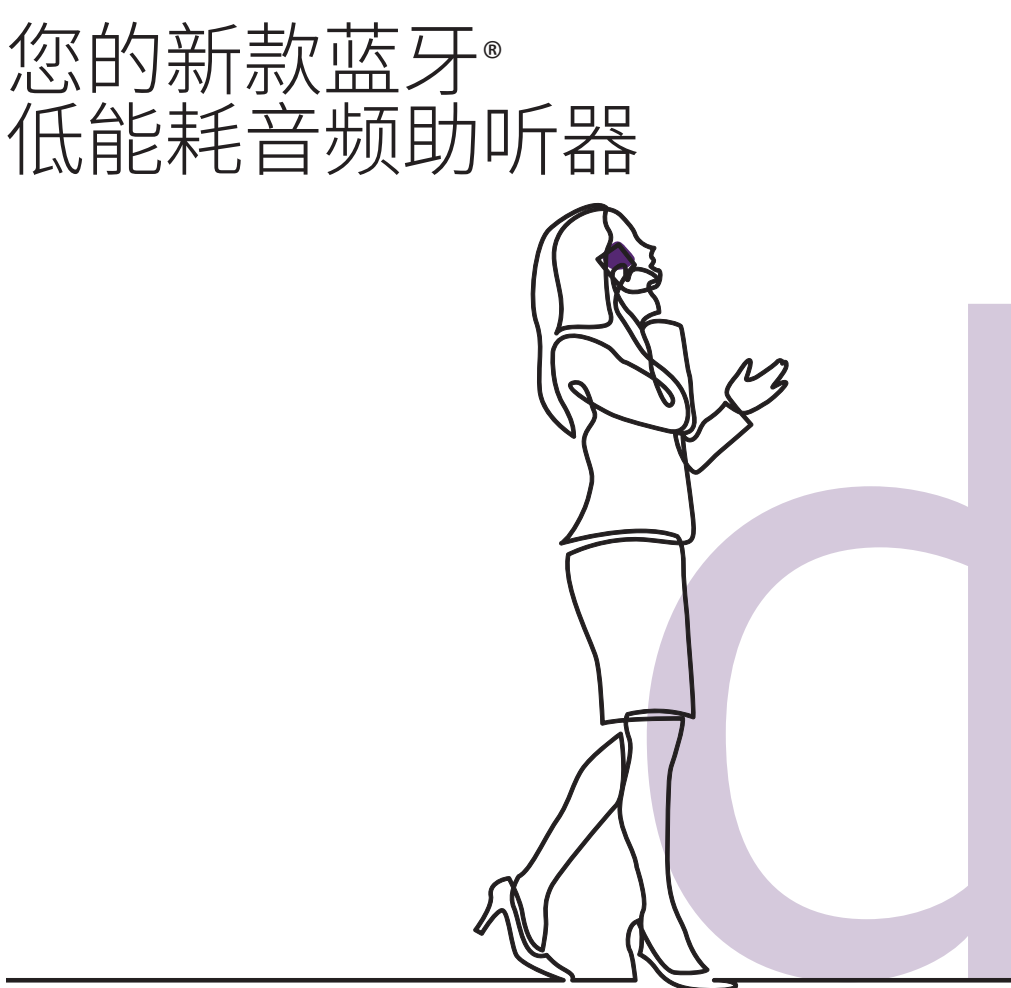

#### 您的新款 danalogic Extend 助听器是我们与 NHS 合 作推出的首款支持全新蓝牙® 低能耗音频协议的助 听器

蓝牙低能耗音频由消费电子行业与多家助听器制造商联合开发。蓝 牙低能耗音频经过优化,具有低能耗、低功耗、高音质和极低延迟等特 点。借助蓝牙低能耗音频技术,助听器可与电视机、笔记本电脑和其他 兼容蓝牙 5.3 的设备建立直接连接。danalogic Extend 助听器默认支持 该协议,还可连接 Auracast 广播音频。在连通性方面,这款助听器是真 正面向未来的解决方案,非常适合听障患者。

无需中间装置即可连接各类设备。蓝牙低能耗音频技术可全天传输 音频,同时延长电池寿命。

如需查看兼容的智能设备列表,请点击此处查看清单:

#### www.danalogic.co.uk/connectivity

danalogic Extend 助听器还支持在特定 Apple<sup>®</sup> 设备上使用免提通话功能。助听器用户可使用免提通话功能接听来电。此时助听器将作为麦克风收集用户发出的声音,同时传输来自手机的声音。如需查看兼容的 Apple 设备列表,请访问我们的网站:

#### www.danalogic.co.uk/connectivity

## 蓝牙低能耗音频助听器的优点

- 佩戴助听器打电话可能不太方便,而您的新 款助听器能够直接传输语音电话和视频电话, 让您轻松听见对方的声音。
- 您听音乐、看视频或听其他音频时不再需要 佩戴耳机,因为声音将直接传输至助听器。

#### 连接助听器实现蓝牙传输

如果您有兼容的设备,请遵循本手册的步骤将 该设备与您的助听器连接。

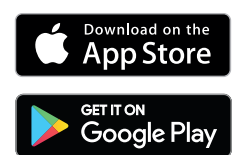

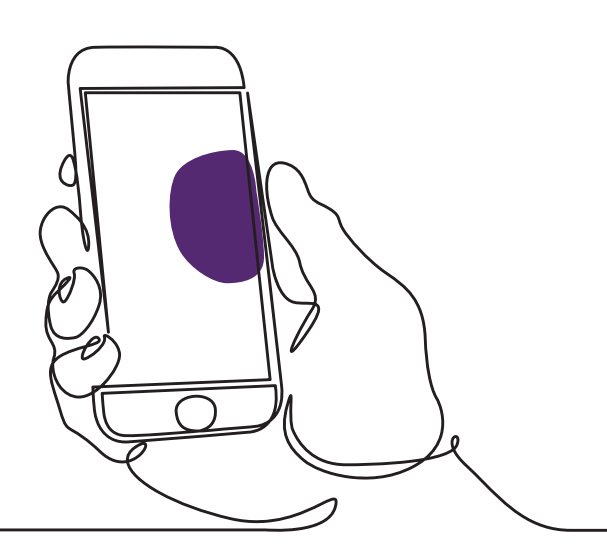

#### 如何将助听器与 Apple 设备配对

- 1. 将助听器关机。
- 2. 进入 Apple 设备的"设置"菜单开启蓝牙。 启用蓝牙后,滑块将变成绿色。
- 3. 返回主设置菜单,然后点击"辅助功能"。
- 4. 向下滚动至"助听设备"。
- 5. 如果您的助听器已开机,请重启。如果助 听器未开机,则请开机。此举将确保 Apple 设备能够发现助听器。

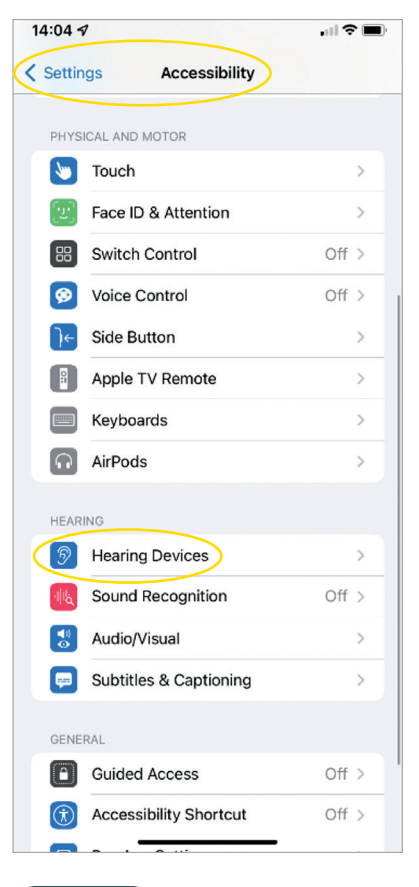

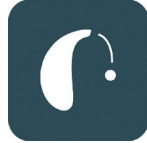

| 4:05 ৵                                                                                  | all 🗢 🔳 | 14:05 1                                                                             |
|-----------------------------------------------------------------------------------------|---------|-------------------------------------------------------------------------------------|
| Back LP's Hearing Aids                                                                  |         | Accessibility Hearing Devices                                                       |
| LP's Hearing Aids<br>danalogic AM798-DWT                                                | R III   | MFL LIENTRING DEVICES LP's Hearing Aids danalogic AM798-DWT (R + L) Connected       |
| Stream to right hearing device                                                          |         | Triple-click the Side button at any time to show hearing device options.            |
| Stream to left hearing device                                                           |         | Play Ringtones                                                                      |
| Adjust Independently                                                                    |         | Play System Sounds                                                                  |
|                                                                                         |         | Audio Routing                                                                       |
| Bluetooth Pairing Request<br>*LP's Hearing Aids" would like to pair<br>with your iPhone |         | Control which audio is played in your hearing aids and<br>sound processors.         |
|                                                                                         | -       | Control Nearby Devices                                                              |
| Cancel Pair                                                                             |         | Control hearing device settings on nearby IOS devices.                              |
| reble                                                                                   | 0       | Audio Handoff                                                                       |
| lass                                                                                    | 0       | Take the hearing device connection from nearby IOS devices when audio starts.       |
| Forget this device                                                                      |         | Control on Lock Screen                                                              |
|                                                                                         |         | Allow access to the hearing device shortcut at any time, including the Lock screen. |
|                                                                                         |         | HEARING AID COMPATIBILITY                                                           |
|                                                                                         |         | Hearing Aid Compatibility                                                           |
|                                                                                         |         | Hearing Aid Compatibility improves audio quality with<br>some hearing aids.         |

- 点击"配对"。如果您有两只助听器,则需要接 受两次。
- 7. 前往 App Store 为助听器搜索"BeMore"。
- 8. 下载 BeMore 应用。打开应用并点击"开始"。
- 9. 遵循屏幕上的说明连接应用。现在可以使用了。

## 如需重新配对 Apple 设备

更换一侧或两侧助听器之后,您需要重新将其 与智能设备配对。

- 1. 首先移除原有的助听器:进入设置菜单。
- 2. 向下滚动并选择"辅助功能"。
- 3. 选择"助听设备"。
- 4. 在"MFI 助听设备"部分选择助听器并点 击"忘记此设备"。
- 5. 重启新助听器并点击"配对"。如果您佩戴 两只助听器,则需要点击"配对"两次。

| 14:04 🛪  |                        | , II 🗢 🔲 |
|----------|------------------------|----------|
| < Settin | ags Accessibility      |          |
| PHYS     | ICAL AND MOTOR         |          |
|          | Touch                  | >        |
| [x]      | Face ID & Attention    | >        |
| 88       | Switch Control         | Off >    |
| ø        | Voice Control          | Off >    |
| Դ←       | Side Button            | >        |
|          | Apple TV Remote        | >        |
|          | Keyboards              | >        |
| n        | AirPods                | >        |
| HEAR     | ING                    |          |
| 9        | Hearing Devices        | >        |
| d)là     | Sound Recognition      | Off >    |
|          | Audio/Visual           | >        |
| <b>F</b> | Subtitles & Captioning | >        |
| GENE     | RAL                    |          |
| A        | Guided Access          | Off >    |
| Ì        | Accessibility Shortcut | Off >    |
|          |                        |          |

# 如何通过 danalogic Extend 助听器使用 iPhone<sup>®</sup> 和 iPad<sup>®</sup> 的免提通话功能

请确保您的设备兼容相关功能,详情请查阅我们的网站:www.danalogic.co.uk/connectivity

| 功能                          | 使用方法                                                              |  |
|-----------------------------|-------------------------------------------------------------------|--|
| 接听来电                        | 短按助听器按钮或滑动即可在<br>iPhone/iPad 上接听来电                                |  |
| 结束通话                        | 按住助听器按钮数秒即可结束通话。<br>点击屏幕上的红色按钮也可结束通话                              |  |
| 第二通来电                       | 如果在通话过程中有第二通来电拨入,长按助听器按钮或点击 iPhone/<br>iPad 屏幕上的"拒绝"按钮可拒接来电       |  |
| 调节音量                        | 使用 iPhone 或 iPad 上的增加和减少<br>音量按钮                                  |  |
| 在 iOS 的助听器<br>设置中关闭免提<br>通话 | 连按三次 iPhone 按钮进入 iOS 的助听<br>器设置(也可通过控制中心进入)。选<br>择"输入选项",然后选择"关闭" |  |

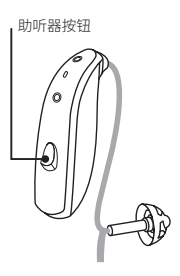

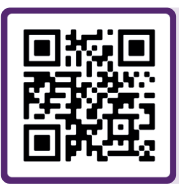

扫描二维码观看使用方法视频,或访问: danalogic.co.uk/patient-portal

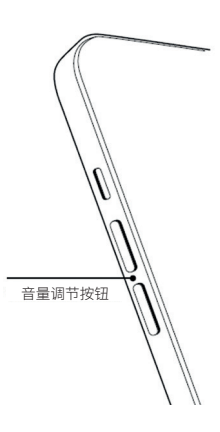

#### 如何将助听器与 Android™ 设备配对

- 1. 前往 Google Play Store 搜索并下载 BeMore 应用。
- 2. 下载完成后,打开应用并点击"开始"。
- 遵循屏幕上的说明连接应用。现在可以使 用了。

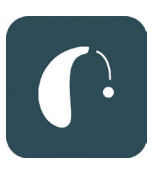

| 14:12                      |                           | 淡 マゴ 🕯 82%       |  |  |
|----------------------------|---------------------------|------------------|--|--|
|                            | Getting connected         | ı ×              |  |  |
|                            |                           |                  |  |  |
|                            |                           |                  |  |  |
| (J)                        | -0-                       | ()               |  |  |
|                            |                           |                  |  |  |
|                            |                           |                  |  |  |
| Conn                       | ecting your hearing       | ng aids          |  |  |
| Pair with Dave's Hearing ? |                           |                  |  |  |
| Allow                      | access to your contacts a | and call history |  |  |
|                            | Can                       | cel Pair         |  |  |
|                            |                           |                  |  |  |
|                            |                           |                  |  |  |
|                            |                           |                  |  |  |
|                            |                           |                  |  |  |
|                            |                           |                  |  |  |
|                            |                           |                  |  |  |
|                            |                           |                  |  |  |

## 如需重新配对 Android 设备

更换一侧或两侧助听器之后,您需要重新将 其与智能设备配对。

- 从屏幕顶部下滑打开"设置"菜单,然后 按住蓝牙图标 2 秒。
- 2. 按住助听器的设置图标 2 秒。
- 3. 选择"忘记"。
- 4. 打开 BeMore 应用。
- 5. 打开"BeMore 菜单"并选择"与新的助听 器配对"。然后遵循屏幕上的说明进行连 接。现在可以使用了。

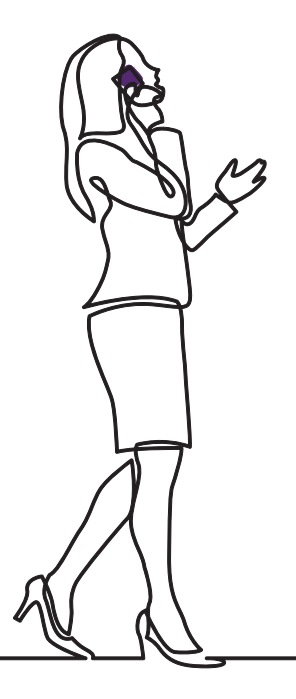

# danalogic GN

如果遇到困难,请访问我们的网站 www.danalogic.co.uk/patient-portal 获取更多 指导或联系您的听力医生。

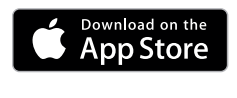

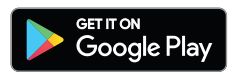

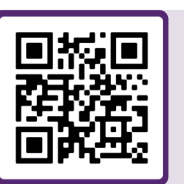

扫描二维码即时访问助听器 支持、养护说明、使用方法视 频等内容。

© 2024 GN Hearing A/S。保留所有权利。Danalogic 是 GN Hearing A/S 的商标。 Apple、苹果标志、iPhone、iPad 和 iPod touch 是苹果公司在美国和其他国家的注册 商标。App Store 是苹果公司在美国和其他国家的注册服务标志。Android、Google Play 和 Google Play 标志是谷歌公司的商标。"蓝牙"文字标记和标志是 Bluetooth SIG, Inc. 的注册商标。Auracast 文字标记和标志是 Bluetooth SIG, Inc. 的商标。

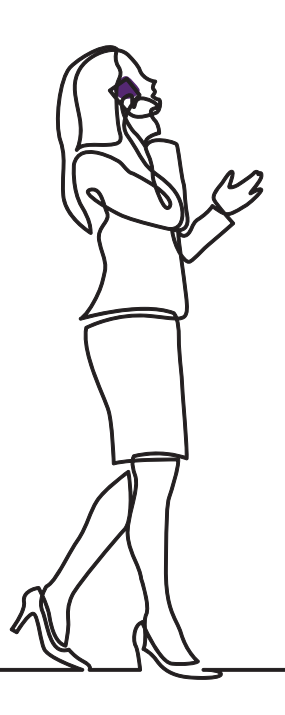

# danalogic GN

GN 旗下的 Danalogic 致力于为患者的治疗过程推动 积极的成果,同时帮助 NHS 在真正重要的健康领域 提供更优质的关爱服务。

Danalogic 的母公司 GN 集团是优质音频领域的先驱,产品包括世界领先的听力设备以及 Jabra 办公耳机和运动耳机。集团成立于 1869 年,现有员工 5,000 多人。GN 以促进听障人士的福祉为己任。

#### www.danalogic.co.uk

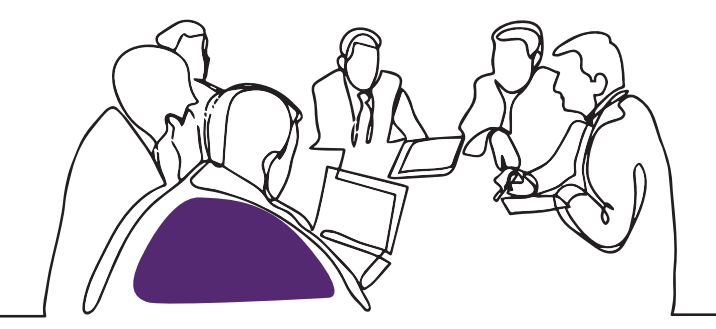

GN Hearing UK Ltd. 地址:Unit 13, Talisman Business Centre, Bicester OX26 6HR 电话:+44 1869 352 800 传真:+44 1869 343 466 danalogicuk@gnhearing.com www.danalogic.co.uk